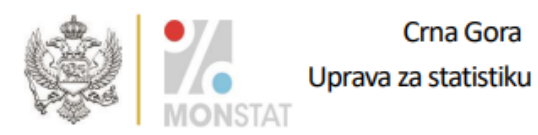

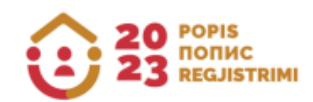

## UPUTSTVO

ZA KORIŠĆENJE APLIKACIJE ZA PROVJERU ETNIČKO KULTUROLOŠKIH KARAKTERISTIKA PRIKUPLJENIH POPISOM STANOVNIŠTVA, DOMAĆINSTAVA I STANOVA U 2023. GODINI

Podgorica, septembar 2024. godine

Ovim uputstvom se bliže definiše korišćenje aplikacije koju će građani koristiti za kontrolu svojih podataka o etničko-kulturološkim karakteristikama prikupljenih popisom stanovništva, domaćinstava i stanova u 2023. godini.

Popis stanovništva, domaćinstava i stanova sproveden je u skladu sa Zakonom o popisu stanovništva, domaćinstava i stanova ("Službeni list Crne Gore", br. 140/22 od 16.12.2022, 105/23 od 28.11.2023).

Shodno članu 26a i 26b Zakona o popisu stanovništva, domaćinstava i stanova ("Službeni list Crne Gore", br. 140/22 od 16.12.2022, 105/23 od 28.11.2023) uspostavljen je softver, radi provjere podataka prikupljenih tokom sprovođenja popisa, a koji se odnose na pitanja o: nacionalnoj, odnosno etničkoj pripadnosti, vjeri, maternjem jeziku, jeziku kojim lice uobičajeno govori.

Softveru za provjeru etničko kulturoloških karakteristika prikupljenih popisom stanovništva, domaćinstava i stanova u 2023. godini moguće je pristupiti putem linka: https://popis2023.monstat.org/

U nastavku se objašnjava proces provjere Vaših podataka, i njihova vjerodostojnost u bazi upoređivanjem sa kopijom Vašeg Upitnika za lice - Popisnice.

Klikom na navedeni link otvara se ekran kako je prikazano na Slici 1.

A 30 FORIS

| na identifikacija O<br>Nastavi            |
|-------------------------------------------|
|                                           |
| na provjera O<br>dentifikacionih podataka |
|                                           |
|                                           |
|                                           |
|                                           |

Slika 1.

Na ekranu prikazanom na Slici 1 u gornjem desnom uglu postoji mogućnost izbora jezika interfejsa, kao i link za Uputstvo za korišćenje softvera.

U prazno polje pod nazivom **Statistički ID** potrebno je tačno unijeti devetocifarski broj sa naljepnice koja se nalazi na kopiji Vašeg Upitnika za lice (P1) - Popisnica, kako je prikazano na Slici 2:

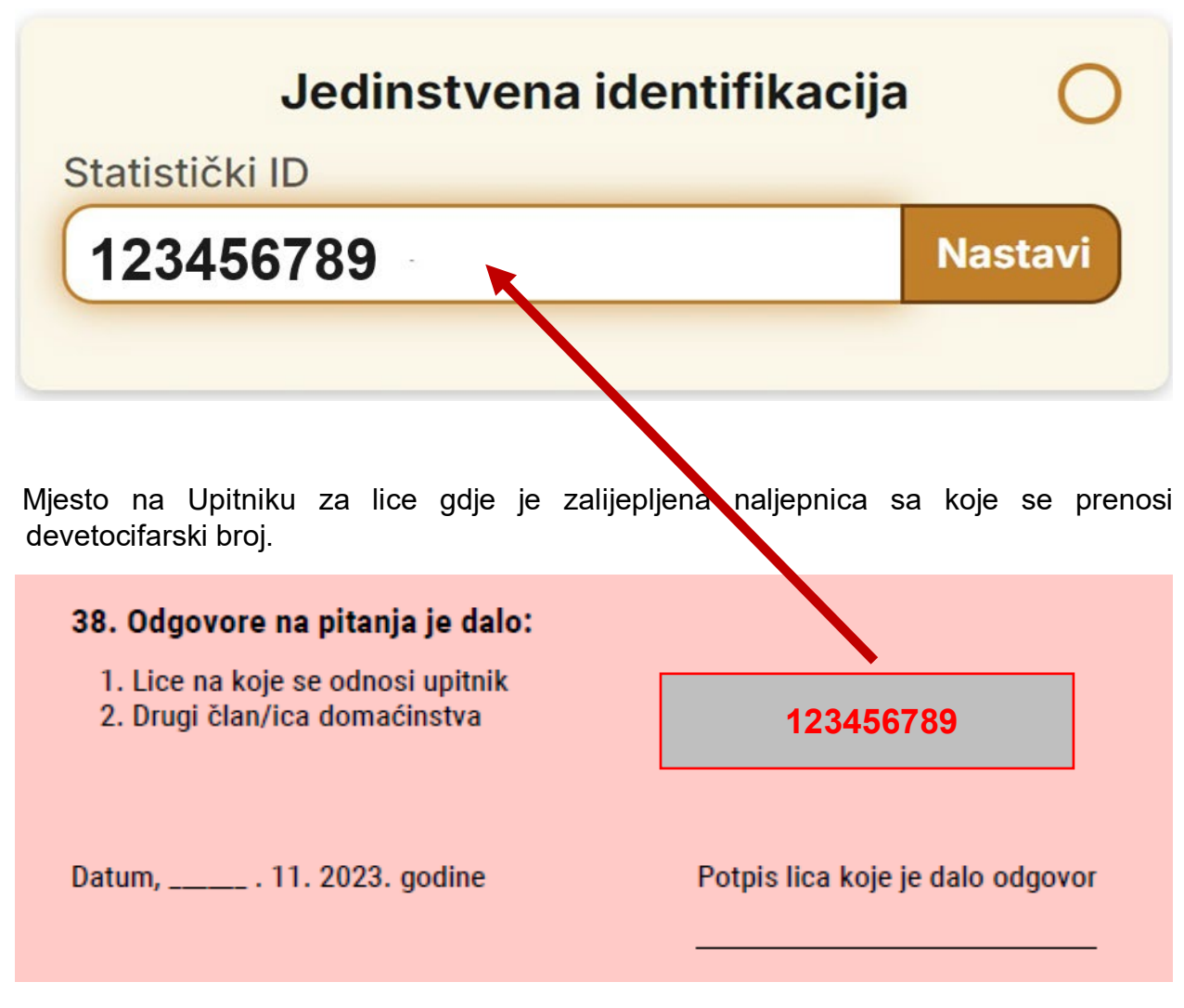

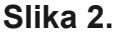

Nakon što se unese Statistički ID sa kopije Upitnika za lice - Popisnice kliknuti na dugme **Nastavi** ili **Enter** na tastaturi.

Ukoliko ste u polje Statistički ID ispravno unijeli devetocifarski broj omogućiće se pristup poljima u dijelu ekrana pod nazivom **Dodatna provjera**.

U ovom dijelu ekrana potrebno je **obavezno** unijeti jedan od navedenih identifikacionih podataka: *Opština, Popisni krug, Stan ili Lice* iz zaglavlja Upitnika za lice - Popisnice, kako je prikazano na Slici 3.

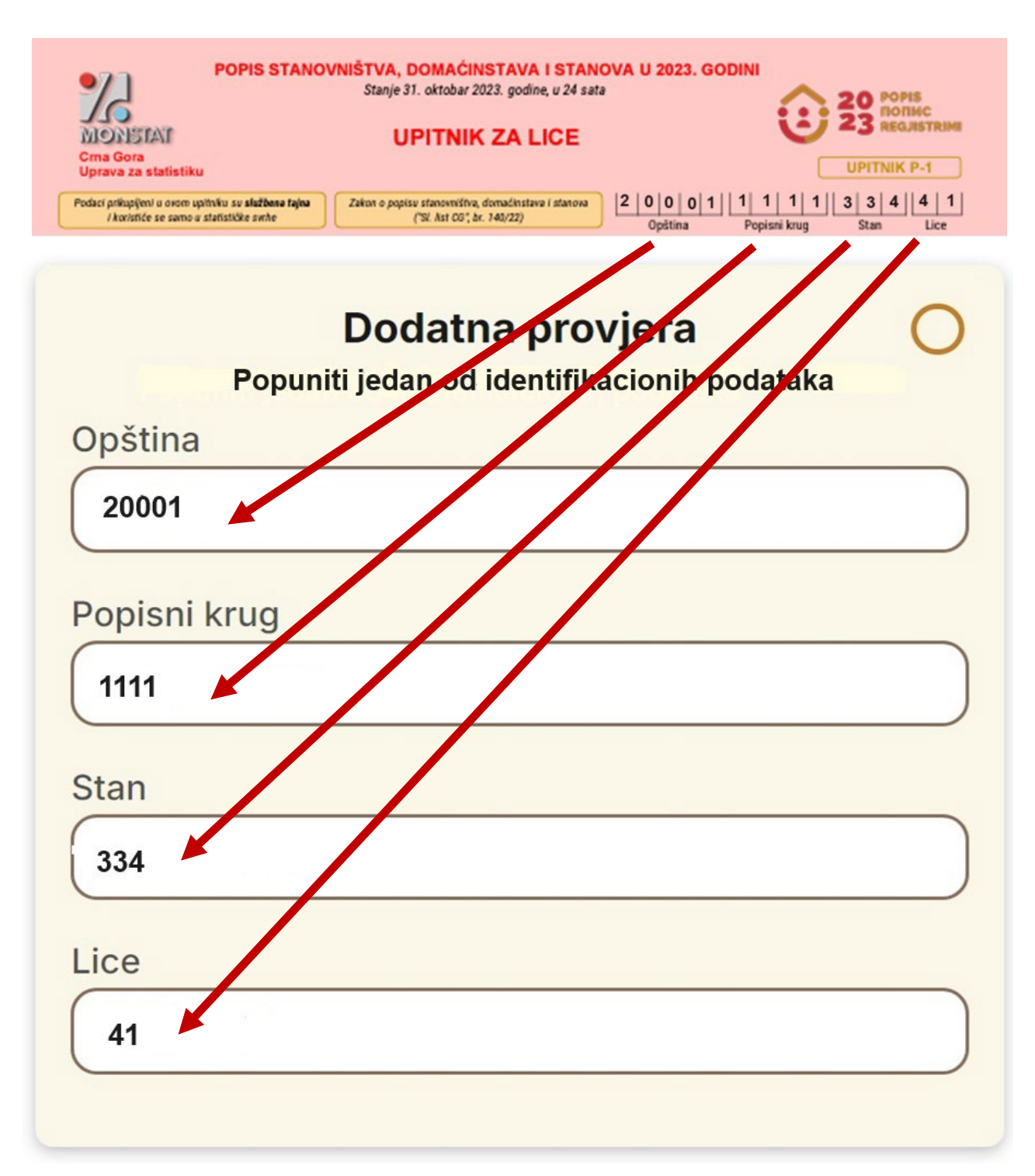

Nakon što ste popunili jedno od polja: *Opština, Popisni krug, Stan ili Lice* potrebno je kliknuti na dugme **Izvršite provjeru** kao na Slici 4.

| Jedinstvena identifikacija 🛛 🧧     |            |  |  |
|------------------------------------|------------|--|--|
| Statistički ID                     |            |  |  |
| 123456789                          | Nastavi    |  |  |
|                                    |            |  |  |
| Dodatna provjera                   |            |  |  |
| Popuniti jedan od identifikacionił | n podataka |  |  |
|                                    |            |  |  |
| 20001                              |            |  |  |
| Popisni krug                       |            |  |  |
|                                    |            |  |  |
|                                    |            |  |  |
| Stan                               |            |  |  |
|                                    |            |  |  |
| lice                               |            |  |  |
|                                    |            |  |  |
|                                    |            |  |  |

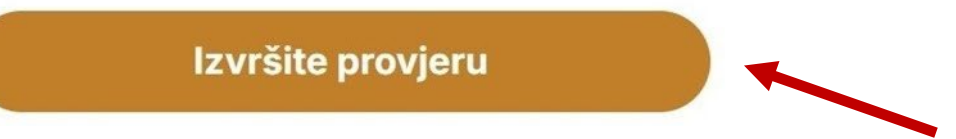

Ukoliko ste ispravno unijeli Statistički ID i jedan od podataka *Opština, Popisni krug, Stan, Lice* otvoriće se ekran kao na Slici 5.

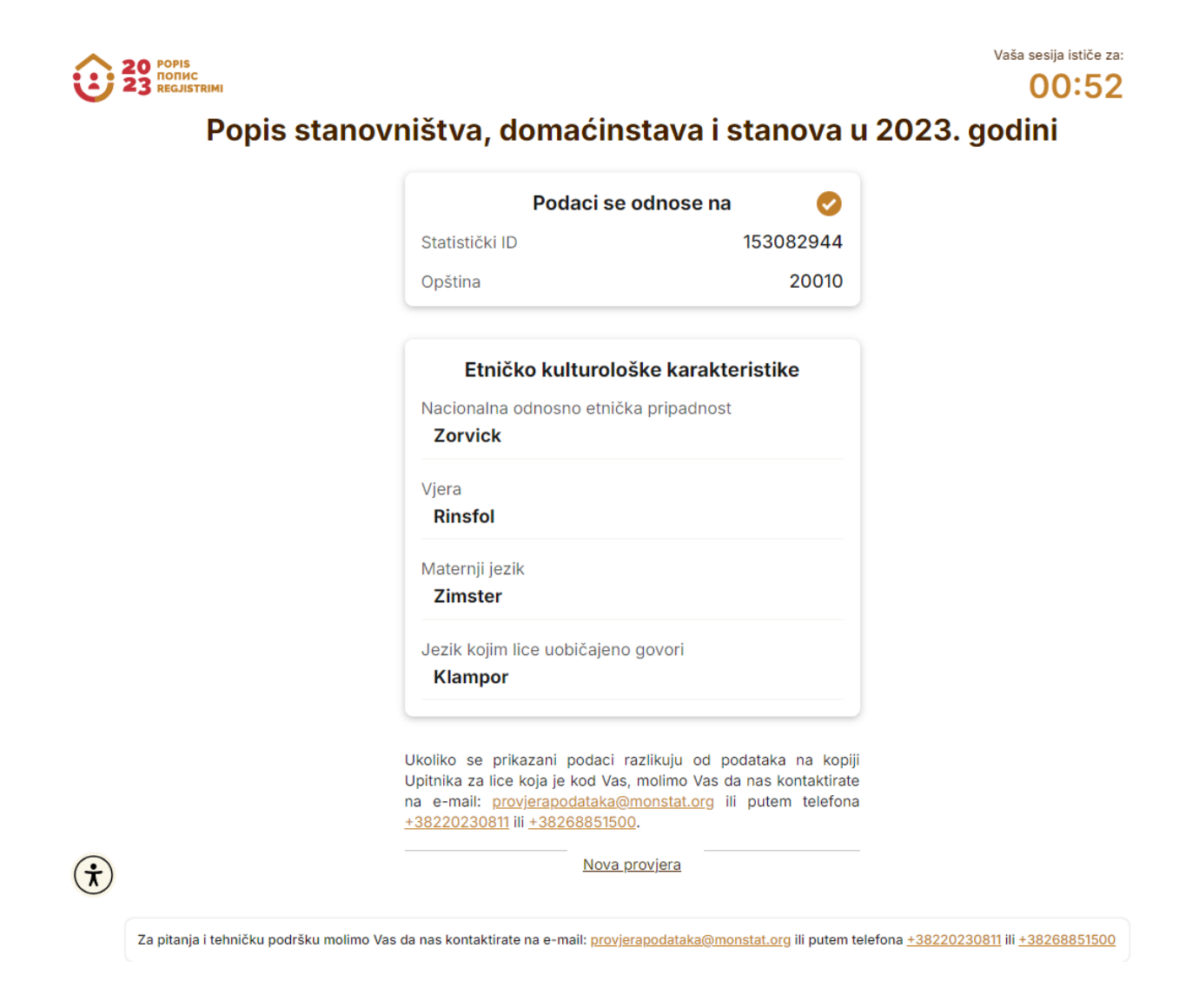

## Slika 5.

Vrijeme predviđeno za provjeru podataka prikazanih na ekranu (slika 5) i njihovo upoređivanje sa podacima iz Upitnika za lice - Popisnice je 60 sekundi. Isto je prikazano u gornjem desnom uglu ekrana kao što se vidi na slici 5.

Prethodno je pojašnjen proces provjere Vaših podataka, i njihova vjerodostojnost u bazi upoređivanjem sa kopijom Vašeg Upitnika za lice - Popisnice.

<u>U nastavku slijede koraci u slučaju da nijesu tačno uneseni zahtjevani podaci shodno</u> <u>kopiji Vašeg Upitnika za lice - Popisnice.</u>

Ukoliko u polje Statistički ID ne unesete tačno broj sa naljepnice koja se nalazi na kopiji Vašeg Upitnika za lice (P1) - Popisnica i kliknete dugme **Nastavi ili ENTER**, u gornjem desnom uglu ekrana prikazaće se poruka kao što je prikazano na Slici 6.

| 20 POPIS<br>23 REGISTRIN | Popis stanovništva, domaćinstava i stanova u 2023. godini                                                                                                    | Ovaj statistički ID nije pror                                                          | nađen. X                                                |
|--------------------------|----------------------------------------------------------------------------------------------------|----------------------------------------------------------------------------------------|---------------------------------------------------------|
|                          | Da bi građanin provjerio svoje podatke potrebno je unijeti Statistički ID (koji je nalijepljen na Vašem Upitniku za lice) i makar<br>leentifikacionih podataka (Opština, popisni krug, stan i lice iz zaglavlja Upitnika za lice) u dio Dodatna provjera. Ako nemate zr<br>podatke na Vašoj kopiji Upitnika za lice, molimo Vas da nas kontaktirate na e-mait: <u>provjerapodataka@monstat.org</u> ili putem<br>+38220230811 lii +38268851500. | Molimo Vas da nas kontak<br>provjerapodataka@monst<br>telefona <u>+38220230811</u> ili | tirate na e-mail: X<br>at.org ili putem<br>+38268851500 |
|                          | Jedinstvena identifikacija 😵                                                                                                    |                                                                                        |                                                         |
|                          | 222222222 Nastavi                                                                                                    |                                                                                        |                                                         |
|                          | Dodatna provjera<br>Popunite makar jedan od identifikacionih podataka<br>Opiština                                                                                                    |                                                                                        | ŧ                                                       |
|                          | Popisni krug                                                                                                    |                                                                                        |                                                         |
|                          | Stan                                                                                                    |                                                                                        |                                                         |
|                          |                                                                                                    |                                                                                        |                                                         |
|                          | Lice                                                                                                    |                                                                                        |                                                         |
|                          |                                                                                                    |                                                                                        |                                                         |
|                          | tzvršite provjeru Unesite ponovo                                                                                                    |                                                                                        |                                                         |
|                          | Slika 6.                                                                                                    |                                                                                        |                                                         |
| Prikaz poruka iz g       | ornjeg desnog ugla sa Slike 6.                                                                                                    |                                                                                        |                                                         |
|                          | Ovaj statistički ID nije pronađen.                                                                                                    | ×                                                                                      |                                                         |
|                          | Molimo Vas da nas kontaktirate na e-mail:<br>provjerapodataka@monstat.org ili putem<br>telefona <u>+38220230811</u> ili <u>+38268851500</u>                                                                                                    | ×                                                                                      |                                                         |
|                          |                                                                                                    |                                                                                        |                                                         |

U slučaju da se u polje Statistički ID ispravno unese devetocifarski broj sa kopije Upitnika za lice - Popisnice, a u neko od polja *Opština, Popisni krug, Stan ili Lice* neispravno unese podatak iz zaglavlja kopije Upitnika za lice, nakon klika na dugme **Izvrši provjeru** otvoriće se ekran kao što je prikazano na Slici 7.

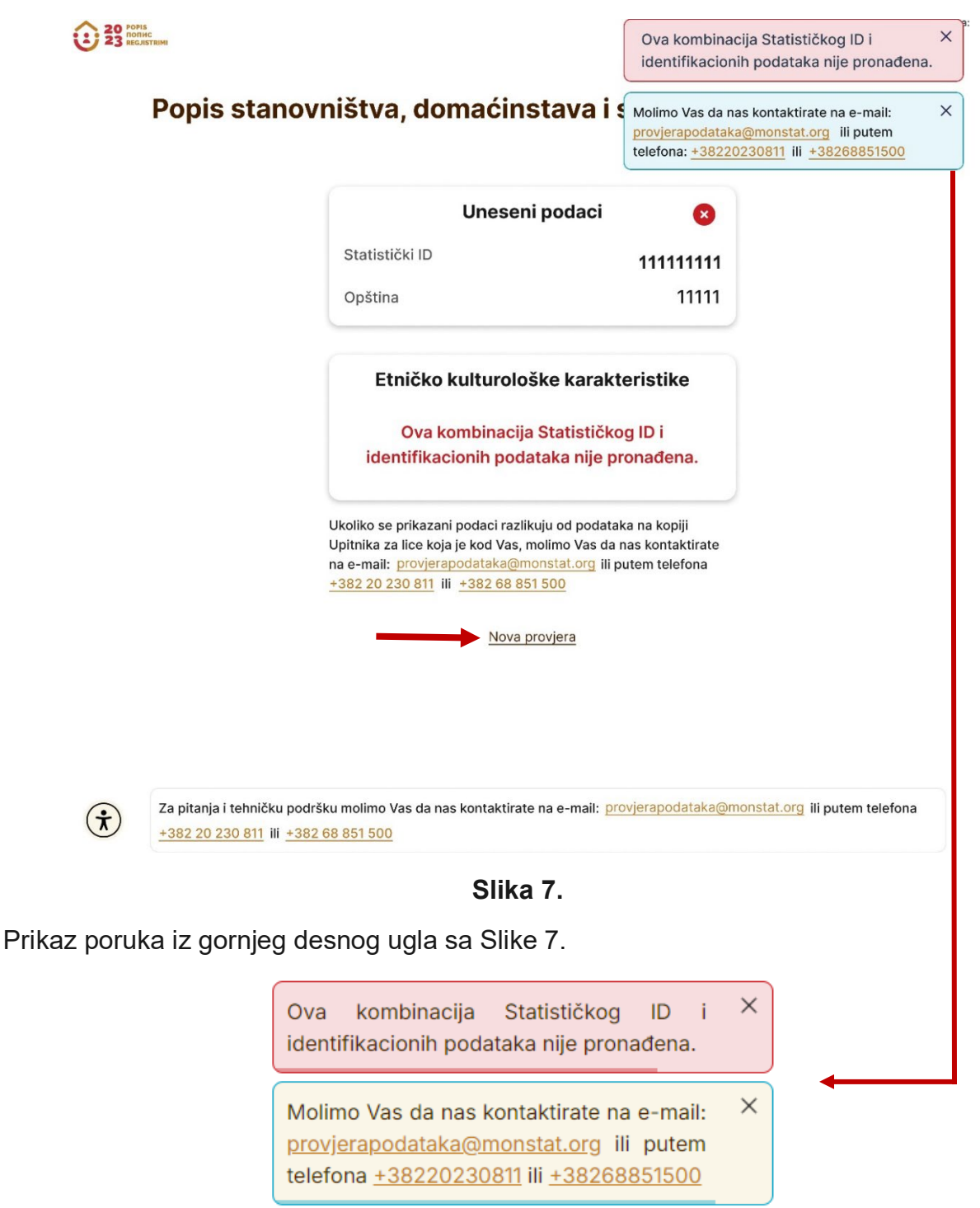

U slučaju potrebe za novom provjerom, kliknete na dugme <u>Nova provjera</u> (obilježeno strelicom na Slici 7), a zatim ponovo unesite zahtijevane podatke.

U slučaju da, iz bilo kojeg razloga ne možete da pristupite podacima ili utvrdite da Vaši podaci nijesu vjerodostojni kopiji Upitnika za lice - Popisnici, molimo Vas da kontaktirate Upravu za statistiku na e-mail: <u>provjerapodataka@monstat.org</u> ili putem telefona: 020-230-811 ili 068-851-500.

U nastavku slijede informacije o ograničenjima pristupa podacima

Provjeru podataka za jedan isti Statistički ID moguće je izvršiti najviše **tri** puta u toku jednog dana. U slučaju četvrtog i više pokušaja otvoriće se ekran kao što je prikazano na Slici 8.

Provjeru podataka za isti Statistički ID možete ponoviti nakon 24 sata.

| 20 PORTIC<br>REGULSTRIM | Popis stanovništva, domaćinstava i stanova u 2023. godini                                                                                                    |
|-------------------------|----------------------------------------------------------------------------------------------------|
|                         | Prekoračili ste dnevno ograničenje za provjeru podataka.                                                                                                    |
|                         | Sljedeći zahtjev biće dostupan za:                                                                                                    |
|                         | 23:59:34                                                                                                    |
|                         | <u>Vratite se nazad</u>                                                                                                    |
|                         |                                                                                                    |
|                         |                                                                                                    |
|                         |                                                                                                    |
|                         |                                                                                                    |
|                         |                                                                                                    |
|                         | Za pitanja i tehničku podršku molimo Vas da nas kontaktirate na e-mali: <u>providrapodataka@monstat.org</u> ili putem telefona <u>+38220230811</u> ili <u>+38268851500</u> |
|                         | ©Copyright 2024 MONISTAT                                                                                                    |
|                         | Ovaj saji štoti reCAPTCHA i primjenjuje Google politiku privatmosti i uslove korišćenja usluge.                                                                            |
| $(\dot{\mathbf{x}})$    | Soft, Ver; Hofa3a                                                                                                    |
|                         |                                                                                                    |

Slika 8.